# Panduan Bagi Kaprodi SAPUJAGAD

(Sistem Administrasi Pengelolaan Ujian dan Graduasi)

Universitas Muhammadiyah Sidoarjo

Tahun 2023

# Kaprodi

1. Akses website pada url <u>https://sapujagad.umsida.ac.id/</u> pilih login sebagai **Dosen** setelah itu lakukan login dengan menggunakan SSO.

|                                                                                                    | ٢                                                                                                    |
|----------------------------------------------------------------------------------------------------|----------------------------------------------------------------------------------------------------|
|                                                                                                    | SAPUJAGAD                                                                                                    |
| SIST                                                                                                    | M ADMINISTRASI PENGELOLAAN<br>JAN AKHIR DAN GRADUATION                                                                            |
|                                                                                                    | Stateman Login Setagui                                                                                                    |
|                                                                                                    | MAHASSWA                                                                                                    |
|                                                                                                    | DOSEN 2                                                                                                    |
|                                                                                                    | ADMN &                                                                                                    |
|                                                                                                    |                                                                                                    |
|                                                                                                    | DA                                                                                                    |
|                                                                                                    |                                                                                                    |
|                                                                                                    |                                                                                                    |
|                                                                                                    | © Copyright DSTI UMSIDA 2022.                                                                                                    |
|                                                                                                    |                                                                                                    |
|                                                                                                    |                                                                                                    |
|                                                                                                    |                                                                                                    |
| Sistem Administrasi Penge<br>Universitas Muhammadiyah Sic                                                                                | əlolaan Ujian Akhir Dan Graduasi<br>Ioarjo                                                                                        |
| Sistem Administrasi Penge<br>Universitas Muhammadiyah Sic                                                                                | ələləan Ujian Akhir Dan Graduasi<br>Ioarjo                                                                                        |
| Sistem Administrasi Penge<br>Universitas Muhammadiyah Sic                                                                                | ələlaan Ujian Akhir Dan Graduasi<br>İxarjo                                                                                        |
| Sistem Administrasi Penge<br>Universitas Muhammadiyah Sic                                                                                | ələlaan Ujian Akhir Dan Graduasi<br>Ioorjo                                                                                        |
| Sistem Administrasi Penge<br>Universitas Muhammadiyah Sic                                                                                | ələlaan Ujian Akhir Dan Graduasi<br>loarjo                                                                                        |
| Sistem Administrasi Penge<br>Universitas Muhammadiyah Sic                                                                                | siolaan Ujian Akhir Dan Graduasi<br>loarjo                                                                                        |
| Sistem Administrasi Penge<br>Universitos Muhammadiyah Sic                                                                                | siolaan Ujian Akhir Dan Graduasi<br>Isoarjo<br>SAPUJAGAD UMSIDA                                                                   |
| Sistem Administrasi Penge<br>Universitas Muhammadiyah Sia                                                                                | silolaan Ujian Akhir Dan Graduasi<br>Isarjo<br>SAPUJAGAD UMSIDA<br>Salakan Lagin Paganal                                          |
| Sistem Administrasi Penge<br>Universitas Muhammadiyah Sia                                                                                | silolaan Ujian Akhir Dan Graduasi<br>Isoarjo<br>SAPUJAGAD UMSIDA<br>Silalaar Lagin Negawai                                        |
| Sistem Administrasi Penge<br>Universitas Muhammadiyah Sic                                                                                | silolaan Ujian Akhir Dan Graduasi<br>Isarjo<br>SAPUJAGAD UMSIDA<br>Silalaar Ingin Pugawal                                         |
| Sistem Administrasi Penge<br>Universitas Muhammadiyah Sic                                                                                | Slolaan Ujian Akhir Dan Graduasi<br>Isoarjo<br>SAPUJAGAD UMSIDA<br>Balakan lagin Pagawai<br>akan NIK Pagawi                       |
| Sistem Administrasi Penge<br>Universitas Muhammadiyah Sic<br>Aliki Penger<br>Mana<br>Mana<br>Mana<br>Mana<br>Mana<br>Mana<br>Mana<br>Man | Silolaan Ujian Akhir Dan Graduasi<br>Isoarjo<br>SAPUJAGAD UMSIDA<br>Istalkas Izgen Pagewei<br>An Nici Pagewei<br>An Nici Pagewei  |
| Sistem Administrasi Penge<br>Universitas Muhammadiyah Sic<br>Kalina<br>Marki<br>Marki<br>Marki<br>Marki                                  | Slolaan Ujjan Akhir Dan Graduasi<br>Isoarjo<br>SAPUJAGAD UMSIDA<br>Slalaan Ingen Pagewal<br>Sarbita Ingen Pagewal<br>Aan Passoord |
| Sistem Administrasi Penge<br>Universitas Muhammadiyah Si<br>Katalar<br>Resort<br>Maria<br>Resort<br>Maria                                | Slolaan Ujjan Akhir Dan Graduasi<br>Isoarjo<br>SAPUJAGAD UMSIDA<br>Kahikat tajin Pagawai<br>Asa Nici Pagasai<br>A                 |
| Sistem Administrasi Penge<br>Universitas Muhammadiyah Sic                                                                                | SAPUJAGAD UMSIDA<br>Bakas Ingin Pagawai<br>and<br>Am NK Pagawai                                                                   |
| Sistem Administrasi Penge<br>Universitas Muhammadiyah Sid<br>Nicker<br>Madi<br>Penger<br>Madi                                            | SAPUJAGAD UMSIDA<br>Sabbat Lagin Pagawai<br>and Lagin Pagawai<br>atan Pasamand<br>a                                               |

Copyright DSTI UMSIDA 2023.

6

### Menu Tahun Akademik

2. Lalu tambahkan **tahun akademik** terlebih dahulu untuk dapat memfilter data dari tiap-tiap prodi.

| Prodi Informatika       | ×                                    | Semeter                       | ×                                     |
|-------------------------|--------------------------------------|-------------------------------|---------------------------------------|
| B Dashboard             | Tahun Akademik Home / Tahun Akademik | GANJIL                        | Mochamad Alfan Rosid, S.Kom., M.Kom 🗸 |
| 🗄 Tambah Tahun Akademik | 4 Tambah Tahun Akademik              | Tahun Semester                |                                       |
| 揺 Master Data 🗸 🗸       | Data Tabel Tahun Akademik            | Semester Ganjil 2022/2023     |                                       |
| ﷺ Data Dosen →          | Show 10 ¢ entries                    | Tanggal Mulai                 | Searche                               |
| 🛓 Persetujuan Dospem    | No 11 Tanggal                        | mm/dd/yyyy                    | 🗖 fahun 11 Aksi 11                    |
| 🖪 Pendaftaran Mhs 🗸 🗸   | 1 Rabu, 26 Oktober 2022              |                               | 222 🗭 Edit                            |
| 菌 Jadwal Ujian Mhs 🛛 🗸  | 2 Senin, 02 Januari 2023             |                               | )23 🕑 Edit                            |
| 😫 Cek Data Mahasiswa    | Showing 1 to 2 of 2 entries          | Batal                         | pan -                                 |
| 🖺 Tambah Topik          |                                      |                               | Previous 1 Next                       |
| 🖥 Data Cetak SK         |                                      |                               |                                       |
| 💷 Mahasiswa Bimbinaan 🗸 |                                      |                               |                                       |
| _                       |                                      |                               |                                       |
|                         |                                      |                               |                                       |
|                         |                                      |                               |                                       |
|                         |                                      |                               |                                       |
|                         |                                      |                               |                                       |
|                         |                                      |                               |                                       |
|                         |                                      | © Copyright DSTI UMSIDA 2023. | 6                                     |

#### Menu Master Data

- 3. Inputkan terlebih dahulu data-data yang terdapat di menu master data seperti
  - Struktural (Dekan & Kaprodi)
  - Bidang Dosen
  - Kriteria Penilaian Proposal (optional sesuai ketentuan prodi masing-masing)
  - Kriteria Penilaian Skripsi (wajib ada sesuai ketentuan prodi masing-masing)

#### Menu Data Dosen

 Jika ingin mengajukan dosen dari Prodi lain untuk menjadi dosen pembimbing harus menunggu persetujuan terlebih dahulu dari Dekan. Jika ingin mengajukan dosen dari Fakultas lain untuk menjadi dosen pembimbing harus menunggu persetujuan terlebih dahulu dari Direktorat Akademik. Klik tombol Pengajuan Dosen lain

| Prodi Informatika                                                                                                    |                                                                                                    | Ajukan Dosen ×                                                                                                    | S Kom M Ko             | X |
|----------------------------------------------------------------------------------------------------|----------------------------------------------------------------------------------------------------|----------------------------------------------------------------------------------------------------|------------------------|---|
| 🔁 Dashboard                                                                                                    | - Pergejuan Dosen Luín     Data Dosen Fungsional     Permichionan                                                                                                    | Ajukan Dosen untuk menjadi dosen pembimbing<br>"Nose jita mengajulan dosen dari profi lah hans menunggu persebujan dari delan dan jita mengajulan dosen dari talutas lah hans menunggu<br>persebujan dari DA | SIKOTIN MIKU           |   |
| IE         Matter Data         >           IE         Data Data         >           IE         Data Data         >           IP         Hendsthardmänn         >           IB         Jackat Units Mither         >           IB         Jackat Michaelswa         >           IB         Data Data Michaelswa         >           IB         Data Data Michaelswa         >           IB         Data Data Esta Structure         > | Tabel Ajukan Dosen         Store       0         No       1         Nik       1         Nama Dosen       1         Nama Dosen       1 <t< th=""><th>Dosen Pendinbing<br/>Slakkan Pilh *<br/>Keterangan<br/>Dotal Serven</th><th>Aksi 11<br/>evious Next</th><th></th></t<> | Dosen Pendinbing<br>Slakkan Pilh *<br>Keterangan<br>Dotal Serven                                                                                                    | Aksi 11<br>evious Next |   |
|                                                                                                    |                                                                                                    |                                                                                                    |                        |   |
|                                                                                                    |                                                                                                    | © Copyright DSTI UMSIDA 2023.                                                                                                    |                        |   |

5. Jika ingin mengajukan dosen yang namanya belum ada dalam list (karena belum memenuhi persyaratan mis karena Jabatan Akademik) untuk menjadi dosen pembimbing harus mengajukan permohonan terlebih dahulu ke Direktorat Akademik. Klik tombol Permohonan

| Prodi Informatika       | ×                                                                                                    | $\otimes$                                              |
|-------------------------|----------------------------------------------------------------------------------------------------|--------------------------------------------------------|
| B Dashboard             | Permohonan Dosen Home / Permohonan Dosen                                                                                                    | Mochamad Alfan Rosid, S.Kom., M.Kom 🗸                  |
| a Tambah Tahun Akademik | 4 Combosi                                                                                                    |                                                        |
| 🖅 Master Data 🛛 🗸       | Pembertahuant. Jika ingin mengajukan dosen yang namanya belum ada dalam list (karena belum memeruh) persyaratan misai karena. Jabatan Akademik) untuk menjadi dosen pembimbing harus mengajukan pem | nohonan terlebih dahulu ke Direktorat Akademik. Dengan |
| 🖅 Data Dosen 🗸 🗸        |                                                                                                    |                                                        |
|                         | Katerangan Permokonan       B     I $\oplus$ $\blacksquare$ $\blacksquare$ $\blacksquare$ $\blacksquare$                                                                                            | 5 0                                                    |
| 🛐 Pendaftaran Mhs 🗸 🗸   |                                                                                                    |                                                        |
| 🗎 Jadwal Ujian Mhs 🛛 🗸  |                                                                                                    |                                                        |
| 볼 Cek Data Mahasiswa    | Singan                                                                                                    |                                                        |
| 🖹 Tambah Topik          |                                                                                                    |                                                        |
| 🖥 Data Cetak SK         | Show 10 • entries                                                                                                    | Search:                                                |
| 🕮 Mahasiswa Bimbingan 🗸 | No 1 Permohonan 1 Aksi                                                                                                    |                                                        |
|                         | No data available in table                                                                                                    |                                                        |
|                         | Showing 0 to 0 of 0 entries                                                                                                    | Previous Next                                          |
|                         |                                                                                                    |                                                        |
|                         |                                                                                                    |                                                        |
|                         | © Copyright DSTI UMSIDA 2023.                                                                                                    | 6                                                      |

6. Setelah itu kaprodi dapat melakukan **plotting jumlah kuota** pada tiap-tiap dosen. Dengan klik tombol tambah kuota dospem lalu isi datanya dan simpan.

| Prodi Informatika                                                                                                    | ×                                                                                                    | Kuota Dosen Pembimbing ×                                                                                                    | $\times$                                                                    |
|----------------------------------------------------------------------------------------------------|----------------------------------------------------------------------------------------------------|----------------------------------------------------------------------------------------------------|-----------------------------------------------------------------------------|
| Dashboard     Tambah Tahun Akademuk      Tambah Tahun Akademuk      Dashboard     Matter Data     Matter Data     Mangalyan Data      Mangalyan Data      Mathaliswa Bimbingan      Mangalyan Data      Manhaliswa Bimbingan      Mangalyan Data      Manhaliswa Bimbingan      Mangalyan Data      Manhaliswa Bimbingan      Mangalyan Data      Manhaliswa Bimbingan      Mangalyan Mangalyan | Plotting Kuota Dosen vore d<br>Teadat Voat Dove<br>Data Tabel Pengajaan Dospen<br>Vore 10 0 entries<br>No 1: Nama Despen<br>Stouwig Dto Dd O entries | Dosen Pembinbing<br>Mchamad Alfan Roid, S.Kom, M.Kom   Idding Dosen  I TEXTMINING INSISTEMINFORMASS Juniah Kuota  Jo  Cutal Stepse | od Alfan Roski, S.Kom, M.Kom v<br>Searche<br>senk 1: Ass 1:<br>Previon Nest |
|                                                                                                    |                                                                                                    | © Copyright DSTI UMSIDA 2023.                                                                                                    | 6                                                                           |

# Menu Persetujuan Dosen Pembimbing

7. Plotting kuota sudah selesai, Kaprodi dapat melakukan **validasi persetujuan** pada mahasiswa yang sudah memilih Dosen Pembimbing (Dospem)

| Prodi Informatika                                            | ×                                                                                 | $\otimes$                             |
|--------------------------------------------------------------|-----------------------------------------------------------------------------------|---------------------------------------|
| Dashboard                                                    | Data Dospem Home / Data Dospem                                                    | Mochamad Alfan Rosid, S.Kom., M.Kom 🗸 |
| 🖨 Tambah Tahun Akademik                                      | Q. Carl Data Persetujuan Dospern +Tambah Manual                                   |                                       |
| f≣ Master Data 🗸 🗸                                           | Persetujuan Terima                                                                |                                       |
| f≣ Data Dosen 🗸 🗸                                            | Data Tabel Persetujuan Dospem                                                     |                                       |
| 🛓 Persetujuan Dospem                                         | Show 10 • entries                                                                 | Search:                               |
| 🖬 Pendaftaran Mhs 🗸                                          | No 11 Nim 11 Nama Mahasiswa 11 Nama Dosen 11 Bidang                               | 11 Aksi 11                            |
| Jadwal Ujian Mhs                                             | 1 181080200196 DANU PAMINGKAS Mochamad Alfan Rosid, S.Kom, M.Kom SISTEM INFORMASI | ✓ Terima                              |
| <ul> <li>Cek Data Mahasiswa</li> <li>Tambah Tapik</li> </ul> | Showing 1 to 1 of 1 entries                                                       | Previous 1 Next                       |
| Data Cetak SK                                                |                                                                                   |                                       |
| —<br>🕮 Mahasiswa Bimbingan 🗸                                 |                                                                                   |                                       |
|                                                              |                                                                                   |                                       |
|                                                              |                                                                                   |                                       |
|                                                              |                                                                                   |                                       |
|                                                              |                                                                                   |                                       |
|                                                              | © Copyright DSTI UMSIDA 2023.                                                     | 6                                     |

8. Setelah persetujuan dospem sudah selesai, dosen dapat melihat daftar nama-nama mahasiswa bimbingannya pada **menu mahasiswa bimbingan** > data mahasiswa.

| Prodi Informatika                         | ×                                                                                      | X                                     |
|-------------------------------------------|----------------------------------------------------------------------------------------|---------------------------------------|
| Dathboard                                 | Daftar Mahasiswa Bimbingan Home / Daftar Mahaslowa Bimbingan                           | Mochamad Alfan Rosid, S.Kom., M.Kom 🗸 |
| <ul> <li>Tambah Tahun Akademik</li> </ul> | <sup>1</sup> Q, Carl Data                                                              |                                       |
| /Ξ Master Data ~                          | Data Tabel Mahasiswa                                                                   |                                       |
| よ Persetujuan Dospern                     | Show 10 c ertifice                                                                     | Search:                               |
| 🖪 Pendaftaran Mhs 🔍 🗸                     | No 🏦 Nim 👘 Nama Mahasiswa 👘 No Wa 👘 Bidang 👘 Tahun Akademik                            | 11 Track Record 11                    |
| 曽 Jadwal Ujian Mhs 🛛 🗸                    | 1 181080200211 MOHAMMAD HOLIL 628973928557 TEXT MINING Semester Ganjil 2022/2023       | @ View                                |
| 🔄 Cek Data Mahasiswa                      | 2 181080200196 DANU PAMUNGKAS 6288672008829 SISTEM INFORMASI Semister Ganjil 2022/2023 | Ø Viaw                                |
| 🖥 Tambah Topik                            | Showing 1 to 2 of 2 entries                                                            | Previous 1 Next                       |
| 🖥 Data Cetak SK                           |                                                                                        |                                       |
| 🕮 Mahasiswa Bimbingan 🗸                   |                                                                                        |                                       |
|                                           |                                                                                        |                                       |
|                                           |                                                                                        |                                       |
|                                           |                                                                                        |                                       |
|                                           |                                                                                        |                                       |
|                                           |                                                                                        |                                       |
|                                           | © Copyright DSTI UMSIDA 2023.                                                          |                                       |

 Selanjutnya mahasiswa dapat melakukan bimbingan pada dosen pembimbingnya yang dapat dilakukan secara online / offline. Pada sistem dosen pembimbing dapat mengecek bimbingan mahasiswa pada menu mahasiswa bimbingan > bimbingan.

| Prodi Informatika       | ×                                                                                                    | $\otimes$                             |
|-------------------------|----------------------------------------------------------------------------------------------------|---------------------------------------|
| Dashboard               | Mahasiswa Bimbingan Home / Mahasiswa Bimbingan                                                       | Mochamad Alfan Rosid, S.Kom., M.Kom 🗸 |
| 🗄 Tambah Tahun Akademik | Data Tabel Mahasiswa Bimbingan                                                                       |                                       |
| f≣ Master Data 🗸 🗸      | Show 10 • ontries                                                                                    | Search:                               |
| f≣ Data Dosen 🗸 🗸       | No Î. Nim I. Nama Mahasiswa I. Bidang I. Toplik I. Judul I. Aksi                                     |                                       |
| 🛓 Persetujuan Dospem    | 1 181080200211 MCHAMMAD HOLIL TEXT MINING TYMTMTM MTMYTMTM GC6k Bimbingon + Tambah Logbook Bimbingon | n 🛛 🛛 Lihat Logbaok Bimbingan         |
| 🖪 Pendaftaran Mhs 🗸 🗸   | Showing 1 to 1 of 1 entries                                                                          | Previous 1 Next                       |
| 曽 Jadwal Ujian Mhs 🛛 🗸  |                                                                                                    |                                       |
| 👻 Cek Data Mahasiswa    |                                                                                                    |                                       |
| 🖥 Tambah Topik          |                                                                                                    |                                       |
| 🖥 Data Cetak SK         |                                                                                                    |                                       |
| 🕮 Mahasiswa Bimbingan 🗸 |                                                                                                    |                                       |
|                         |                                                                                                    |                                       |
|                         |                                                                                                    |                                       |
|                         |                                                                                                    |                                       |
|                         |                                                                                                    |                                       |
|                         | © Copyright DSTI UMSIDA 2023.                                                                        | 6                                     |

Pada tombol <mark>cek bimbingan</mark>, dosen dapat melakukan pengecekan bimbingan proposal dan skripsi dari mahasiswa.

Pada tombol <mark>tambah logbook bimbingan</mark>, dosen dapat mengisi logbook bimbingan dari mahasiswa.

Pada tombol lihat logbook, dosen dapat mencetak hasil logbook bimbingan yang sudah diinputkan.

 Jika mahasiswa dirasa sudah cukup melakukan bimbingan, selanjutnya bisa melakukan pengajuan ujian kepada dosen pembimbing untuk divalidasi agar dapat melakukan pendaftaran proposal / skripsi.

| Prodi Informatika                                                                              | ×                                                                                                    | $\otimes$                             |
|------------------------------------------------------------------------------------------------|----------------------------------------------------------------------------------------------------|---------------------------------------|
| 🕑 Dashboard                                                                                    | Mahasiswa Validasi Pengajuan Home / Hahadiwa Validati Pengulan                                                     | Mochamad Alfan Rosid, S.Kom., M.Kom V |
| 揺 Master Data 〜<br>注 Data Dosen 〜                                                              | Pengajuan Proposal Data Pengajuan Proposal Stew 10    entries                                                      | Search                                |
| <ul> <li>₽ersetujuan Dospern</li> <li>Pendaftaran Mhs ∨</li> <li>Jadwal Ujian Mhs ∨</li> </ul> | No         11         Nim         11         Nama Mahadowa           1         181080000396         DANU PAMUNGKAS | 11 Aksi 11<br>V Vilder                |
| 샾 Cek Data Mahasiswa<br>B Tambah Topik                                                         | Showing 1 to 1 of 1 entries                                                                                        | Previous 1 Next                       |
| 🖥 Data Cetak SK<br>🕮 Mahasiswa Bimbingan 🗸                                                     |                                                                                                    |                                       |
|                                                                                                |                                                                                                    |                                       |
|                                                                                                |                                                                                                    |                                       |
|                                                                                                | © Copyright DSTI UMSIDA 2023.                                                                                      | 6                                     |

### Menu Pendaftaran Ujian Proposal & Sidang Skripsi

11. Pada menu pendaftaran proposal / skripsi Kaprodi dapat memvalidasi pendaftaran serta menentukan dosen penguji dan jadwal. Menu ini juga bisa dilakukan oleh admin.

| Prodi Informatika                                                                      | ×                                                                                                    | $\otimes$                            |
|----------------------------------------------------------------------------------------|----------------------------------------------------------------------------------------------------|--------------------------------------|
| Prodi Informatika                                                                      | Carl protocoline megine      Carl protocoline medication      Carl protocoline medication      Persetupon Personal Mahasiswa      Sorry 10 g entries      No g Nema Mahasiswa Jodd g NeWA g Tangal Datar g Does Presisibiling g Metersagan      Personal Mahasiswa      Sorry 10 g entries      No g Nema Mahasiswa      Sorry 10 g entries      No g Nema Mahasiswa      Sorry 10 g entries      No g Nema Mahasiswa      Sorry 10 g entries      No g Nema Mahasiswa      Sorry 10 g entries      No g Nema Mahasiswa      Sorry 10 g entries      No g Nema Mahasiswa      Sorry 10 g entries      No g Nema Mahasiswa      Sorry 10 g entries      No g Nema Mahasiswa      Sorry 10 g entries      No g Nema Mahasiswa      Sorry 10 g entries      No g Nema Mahasiswa      Sorry 10 g entries      Sorry 10 g entries      Sorry 10 g entr | Mochomod Alfon Rosid, S.Kom, M.Kom > |
| Cek Data Mahasiswa Cek Data Mahasiswa Tambah Topik Data Cetak SK C Mahasiswa Bimbingan | 1     IDS10002001960 DANU     SIGTEM MANAULEMEN     0.2898/72008203     Senih 12 Detember     (21088) Mochamad Alfen Rosid, S.Kom.         3     Maximum Galaxies     SIGTEM MANAULEMEN     0.2898/72008203     2022     Million       Million     SIGTEM Fill     SIGTEM Fill     2022     Million         Showing 1 to 1 of 1 entries     SIGTEM Fill     SIGTEM Fill                                                                                                    | Produc 1 Net                         |
|                                                                                        | © Copyright DSTI UMSIDA 2023.                                                                                                    | 6                                    |

Menu Jadwal Ujian Mahasiswa

- 12. Sesudah pendaftaran divalidasi, Kaprodi **menentukan jadwal dan dosen penguji proposal / sidang skripsi.** 
  - a) Penentuan dosen penguji > tambah penguji > simpan.
  - b) Penentuan jadwal ujian > tambah jadwal > tanggal ujian, jam, ruangan, nama penguji (multiple select)

| Idwal Proposal Mahasiswa Home / Jadwal Proposal Mahasiswa                                                                                                    | Mochamad Alfan Rosid,                                | S.Kom., M.Kon                    |
|----------------------------------------------------------------------------------------------------|------------------------------------------------------|----------------------------------|
| Q. Carl Data       Penentuan Dosen Penguji       Tervalidasi                                                                                                    |                                                      |                                  |
| enentuan Dosen Penguji                                                                                                    |                                                      |                                  |
| now 10 ¢ entries                                                                                                    | Search:                                              |                                  |
| No 11 Nim 11 Nama Mahasiswa 11 Judul 11 Dosen Pembimbi                                                                                                    | ing îl                                               | Aksi                             |
| No data available in table                                                                                                    |                                                      |                                  |
| iowing 0 to 0 of 0 entries                                                                                                    |                                                      | Previous Ne                      |
| adwal Sidang Proposal                                                                                                    | + Tambah Jadwal                                      | Q. Cari Data Jadwa               |
| 10 ¢ entries                                                                                                    | Search:                                              |                                  |
| Hari, Jam / Nim Nama Judul Dosen Dosen<br>1 Tanggal 1 Ruang 1 Nim Nama 1 Judul Pendhimbing 1 Penguji                                                                                                    | 1↓ No Wa Lapor                                       | an Aksi<br>osal î↓               |
| tenggan tenggi                                                                                                    |                                                      |                                  |
| Jum'at, 11         ALFAN INDRA         Mochamad Alfan Rosid,<br>S.Kom, M.Kom         Yullan           November 2022         09:14/R.Sidang         191080200273         ALFAN INDRA<br>KUSUMA         REFISI<br>S.Kom, M.Kom         Mochamad Alfan Rosid,<br>M.MT.                                                                                                    | .ST., 6285746377640 🐵                                | 🕑 Edi                            |
| Jum'at, 11<br>November 2022         O9:14/R.Sidang         191080200273         ALFAN INDRA<br>KUSUMA         REFISI         Mochamad Alfan Rosid,<br>S.Kom, M.Kom         Yulian<br>Wiln<br>M.M.T.           2         Selasa, 24<br>Januari 2023         08:00/rang 203         181080200196         DANU<br>PAMUNGKAS         SISTEM<br>S.Kom, M.Kom         Mochamad Alfan Rosid,<br>M.M.T.         Ade Eviyan<br>S.Kom, M.Kom                                      | .st., 6285746377640 @                                | 🕑 Edi                            |
| Jumiat, 11<br>November 2022     09:14/R.Sidang     191080200273     ALFAN INDAR<br>KUSUMA     REFISI     Machamad Alfan Rosid,<br>S.Kon, M.Kom     Yulian<br>Findawad,<br>M.M.T.       2     Selasa, 24<br>Januari 2023     08:00/rang 203     181080200196     DANU<br>PAMUNGKAS     SISTEM<br>S.Kon, M.Kom     Machamad Alfan Rosid,<br>M.Kom     Ade Evivan<br>S.Kom, M.Kom       rowing 1 to 1 of 1 entries     Version     Sistem     Sistem     Sistem            | .st., 6285746377640 @<br>ntl., 6289672008829 @<br>Pn | C Edit                           |
| 1     Jum'at, 11<br>November 2022     09:14/R.Sidang     191080200273     ALFAN INDRA<br>KUSUMA     REFISI     Mochamad Alfan Rosid,<br>S.Kom, M.Kom     Yulian<br>Findawati,<br>M.MT.       2     Selasa, 24<br>Januari 2023     08:00/rang 203     181080200196     DANU<br>PAMUNGKAS     SISTEM<br>S.Kom, M.Kom     Mochamad Alfan Rosid,<br>S.Kom, M.Kom     Ade Eviyan<br>S.Kom, M.Kom       nowing 1 to 1 of 1 entries     Value     Sistem     Sistem     Sistem | ST. 6285746377640 @                                  | C Edit<br>C Edit<br>evious 1 Nex |

#### Menu Tambah Topik

13. Tampilan menu tambah topik bersifat optional dosen bisa menambahkan topik-topik penelitian yang dimiliki untuk ditawarkan ke mahasiswa.

| Prodi Informatika       | ×                                       |                               | ×                                     |
|-------------------------|-----------------------------------------|-------------------------------|---------------------------------------|
| Dashboard               | Topik Skripsi Home / Topik Skripsi      |                               | Mochamad Alfan Rosid, S.Kom., M.Kom 🗸 |
| 🗎 Tambah Tahun Akademik | + Tambah Topik                          |                               |                                       |
| 🖽 Master Data 🗸 🗸       | Topik yang diajukan Topik yang terpilih |                               |                                       |
| f 🗄 Data Dosen 🗸 🗸      | Data Topik Dan Judul Skripsi            |                               |                                       |
| L Persetujuan Dospern   | Show 10 ¢ entries                       |                               | Search:                               |
| Induval Uian Mhs        | No îi Topik                             | 11 Judul                      | 11 Aksi 11                            |
|                         |                                         | No data available in table    |                                       |
| 🚰 Cek Data Mahasiswa    | Showing 0 to 0 of 0 entries             |                               | Previous Next                         |
| E Data Cetak SK         |                                         |                               |                                       |
| 🕮 Mahasiswa Bimbingan 🗸 |                                         |                               |                                       |
|                         |                                         |                               |                                       |
|                         |                                         |                               |                                       |
|                         |                                         |                               |                                       |
|                         |                                         |                               |                                       |
|                         |                                         | © Copyright DSTI UMSIDA 2023. | 6                                     |

# Menu Mahasiswa Bimbingan

T

14. Tampilan daftar mahasiswa bimbingan > **data tabel mahasiswa**. Bisa aksi : view track record kemajuan bimbingan

| =                                                            |                       |                                 |               |                                       | 2                                      |
|--------------------------------------------------------------|-----------------------|---------------------------------|---------------|---------------------------------------|----------------------------------------|
| Daftar Mahasiswa Bimbingan Home / Daftar Mahasiswa Bimbingan |                       |                                 |               | Mochamad Alfan Rosid, S.Kom., M.Kom ~ |                                        |
| 2. Cari Da                                                   | ta                    |                                 |               |                                       |                                        |
|                                                              |                       |                                 |               |                                       |                                        |
| Data Ta                                                      | abel Mahasiswa        |                                 |               |                                       |                                        |
|                                                              |                       |                                 |               |                                       |                                        |
| Show                                                         | 10 ¢ entries          |                                 |               |                                       | Search:                                |
| No 1                                                         | 1 Nim î↓              | Nama Mahasiswa                  | 1 No Wa î↓    | Bidang                                | 11 Tahun Akademik 11 Track Record 11   |
| 1                                                            | 191080200262          | MOHAMMAD HENDRA FERDIANSYAH     | 6285785168163 | MACHINE LEARNING                      | Semester Genap 2021/2022 🧿 View        |
| 2                                                            | 191080200157          | BAGUS DWI KURNIAWAN             | 6285746781376 | SISTEM INFORAMASI                     | Semester Genap 2021/2022 O View        |
| 3                                                            | 191080200251          | YENNI SEFTIARDIYAH              | 628885504983  | STEGANOGRAPHY                         | Semester Genap 2021/2022 O View        |
| 4                                                            | 191080200273          | ALFAN INDRA KUSUMA              | 6285746377640 | SISTEM INFORMASI                      | Semester Genap 2021/2022 <b>O View</b> |
| 5                                                            | 191080200204          | DIMAS BAYU ANJASMARA            | 6285748640606 | SISTEM INFORMASI                      | Semester Genap 2021/2022 O View        |
| 6                                                            | 191080200210          | ROFINUS ARYANTO                 | 6281331732583 | REKAYASA PERANGKAT LUNAK              | Semester Genap 2021/2022 O Viow        |
| 7                                                            | 191080200089          | MUHAMMAD RUKHI ALFIAN           | 6281358005860 | REKAYASA PERANGKAT LUNAK              | Semester Genap 2021/2022 O View        |
| 8                                                            | 191080200205          | DIANA CINDY AGUSTIN             | 6282132093088 | TEXT MINING                           | Semester Genap 2021/2022 <b>O View</b> |
| 9                                                            | 191080200230          | MUHAMMAD ARGINANTA KAFI SAMBADA | 628973845111  | MACHINE LEARNING                      | Semester Genap 2021/2022 Ø View        |
| 10                                                           | 191080200207          | SITI NUR HALIZA.                | 6289515574066 | MACHINE LEARNING                      | Semester Genap 2021/2022 Ø View        |
| Showing                                                      | 1 to 10 of 16 entries |                                 |               |                                       | Previous 1 2 Next                      |
|                                                              |                       |                                 |               |                                       |                                        |

© Copyright DSTI UMSIDA 2022.

| Track Record Mahasiswa       Mochamad Alfan Rosid, S.Kom, M.Kom >         * Kembali         Track Record Mahasiswa         DANU PAMUNGKAS         Pemilihan Dosen Pembimbing<br>Dosen Pembimbing<br>210381<br>Mochamad Alfan Rosid, S.Kom, M.Kom         Steme         Pendi dan Judul | <page-header>         Tack Record Mahasiswa       Machamakaki Kama, MAkama</page-header>                                                                                                    |   | =                                                                                                    | $\otimes$                                                                                                    |  |
|----------------------------------------------------------------------------------------------------|----------------------------------------------------------------------------------------------------|---|----------------------------------------------------------------------------------------------------|----------------------------------------------------------------------------------------------------|--|
| • Kemball         Tack Record Mahasiswa         DANU PAMUNGKAS         Pemilihan Dosen Pembimbing<br>Dosen Pembimbing<br>210581<br>Mochamad Alfan Rosid, S.Kom,, M.Kom         Usis1         Optic dan Judul                                                                           | <section-header></section-header>                                                                                                    | Ľ | Track Record Mahasiswa Home / Track Record Mahasiswa                                                                                                    | Mochamad Alfan Rosid, S.Kom., M.Kom 🗸                                                                                                    |  |
|                                                                                                    | Oktober Topik: date .                                                                                                    |   | Comball     Command Afan Rosid, S.Kom, M.Kom     Command Afan Rosid, S.Kom, M.Kom     Command Afan Rosid, S.Kom, M.Kom     Command Afan Rosid, S.Kom, M.Kom     Command Afan Rosid, S.Kom, M.Kom     Command Afan Rosid, S.Kom, M.Kom     Command Afan Rosid, S.Kom, M.Kom | Bimbingon<br>Jenis : Substansi naskah<br>Revisi<br>Penulisan : Pemanfaatan instrumen pendukung<br>(tabel, gamar, runus) belum informatif<br>dan komplementer<br>Naskah : Referensi yang digunakan tidak up to |  |
|                                                                                                    | ID CONVERTING CONVERTING CON |   |                                                                                                    |                                                                                                    |  |

15. Tampilan menu bimbingan terdapat aksi untuk **cek bimbingan, tambah log book bimbingan dan lihat log book bimbingan** 

| laha    | isiswa Bimk           | Dingan Home / Mahasiswa E          | Bimbingan                   |                     | Mochamad Alfan Rosid, S.Kom., M.Kom                                    |
|---------|-----------------------|------------------------------------|-----------------------------|---------------------|------------------------------------------------------------------------|
| Data Ta | abel Mahasiswa        | Bimbingan                          |                             |                     |                                                                        |
| how     | 10 ¢ entries          | N M-1                              | Didage                      | 1 Tauli 1 Lake 1    | Search:                                                                |
| 1       | 191080200262          | MOHAMMAD HENDRA<br>FERDIANSYAH     | MACHINE LEARNING            | is iopik is judu is | Cek Bimbingan + Tambah Logbook Bimbingan     O Lihat Logbook Bimbingan |
| 2       | 191080200157          | BAGUS DWI KURNIAWAN                | SISTEM INFORAMASI           |                     | Cek Bimbingan + Tambah Logbook Bimbingan<br>O Lihat Logbook Bimbingan  |
| 3       | 191080200251          | YENNI SEFTIARDIYAH                 | STEGANOGRAPHY               |                     | Cek Bimbingan + Tambah Logbook Bimbingan     Dihat Logbook Bimbingan   |
| 4       | 191080200273          | ALFAN INDRA KUSUMA                 | SISTEM INFORMASI            |                     | Cek Bimbingan + Tambah Logbook Bimbingan     Dihat Logbook Bimbingan   |
| 5       | 191080200204          | DIMAS BAYU ANJASMARA               | SISTEM INFORMASI            |                     | Cek Bimbingan + Tambah Logbook Bimbingan     Dihat Logbook Bimbingan   |
| 6       | 191080200210          | ROFINUS ARYANTO                    | REKAYASA PERANGKAT<br>LUNAK |                     | Cek Bimbingan + Tambah Logbook Bimbingan     Dihat Logbook Bimbingan   |
| 7       | 191080200089          | MUHAMMAD RUKHI ALFIAN              | REKAYASA PERANGKAT<br>LUNAK |                     | Cek Bimbingan + Tambah Logbook Bimbingan     Dihat Logbook Bimbingan   |
| 8       | 191080200205          | DIANA CINDY AGUSTIN                | TEXT MINING                 |                     | Cek Bimbingan + Tambah Logbook Bimbingan     Dihat Logbook Bimbingan   |
| 9       | 191080200230          | MUHAMMAD ARGINANTA KAFI<br>SAMBADA | MACHINE LEARNING            |                     | Cek Bimbingan + Tambah Logbook Bimbingan     Dihat Logbook Bimbingan   |
| 10      | 191080200207          | SITI NUR HALIZA.                   | MACHINE LEARNING            |                     | Cek Bimbingon + Tambah Logbook Bimbingan     Dihat Logbook Bimbingon   |
| howing  | 1 to 10 of 16 entries |                                    |                             |                     | Previous 1 2 Nex                                                       |
|         |                       |                                    |                             |                     |                                                                        |

 Tampilan menu validasi pengajuan > aksi klik validasi. Pada tahap ini sudah dilakukan filter by sistem sesuai persyaratan jumlah bimbingan (proposal minimal 5 x, sidang minimal 10 x)

| Prodi Informatika                                                                 | ×                                                         |                                            | ×                                     |
|-----------------------------------------------------------------------------------|-----------------------------------------------------------|--------------------------------------------|---------------------------------------|
| 🤁 Dashboard                                                                       | Mahasiswa Validasi Pengajuan Home / Ma                    | hasiswa Validasi Pengajuan                 | Mochamad Alfan Rosid, S.Kom., M.Kom ~ |
| f≣ Master Data ∨<br>f≣ Data Dosen ∨                                               | Data Pengajuan Proposal                                   | gujuun skiipar – vunuusi Pongujuur skiipar | Sauth                                 |
| <ul> <li>♣<sup>2</sup> Persetujuan Dospem</li> <li>■ Pendaftaran Mhs ~</li> </ul> | No         1         Nim           1         181080200196 | 12 Nama Mahasiswa<br>DANU PAMUNGKAS        | Charute                               |
| 曽 Jadwal Ujian Mhs 🗸 🗸 🔁 Cek Data Mahasiswa                                       | Showing 1 to 1 of 1 entries                               |                                            | Previous 3 Next                       |
| 🖥 Tambah Topik                                                                    |                                                           |                                            |                                       |
| 🕮 Mahasiswa Bimbingan 🗸                                                           |                                                           |                                            |                                       |
|                                                                                   |                                                           |                                            |                                       |
|                                                                                   |                                                           | © Copyright DSTI UMSIDA 2023.              |                                       |
|                                                                                   |                                                           |                                            | 6                                     |

17. Tampilan ujian proposal / sidang > tab menu daftar mahasiswa bimbingan yang maju ujian proposal / sidang > Aksi pengisian berita acara dan nilai. Dosen pembimbing dapat mengisi/input berita acara sedangkan dosen penguji dapat memberikan catatan revisi dan nilai.

| Prodi Informatika       | X                                                   | Pemberitahuan                                                         |                           | ×             |               |                     | $\otimes$ |
|-------------------------|-----------------------------------------------------|-----------------------------------------------------------------------|---------------------------|---------------|---------------|---------------------|-----------|
|                         | Daftar Mahasiswa Proposal Home / Daftar Mah         | Berita Acara Seminar Pro                                              | Jam                       | Tempat        | Mochamad Alfq | ın Rosid, S.Kom., M | M.Kom 🗸   |
| Dashboard               |                                                     | Selasa, 27 Desember 2022                                              | 08:00                     | ruang 3       |               |                     |           |
| 🗄 Tambah Tahun Akademik | Mahasiswa Bimbingan Mahasiswa Bimbingan Tervalidasi | Nim                                                                   | Nama                      | Nama Prodi    |               |                     |           |
| 🖽 Master Data 🗸 🗸       | Data Mahasiswa Bimbingan Proposal                   | 181080200196                                                          | DANU PAMUNGKAS            | INFORMATIKA   |               |                     |           |
| 🖅 Data Dosen 🗸 🗸        | Show 10 + entries                                   | SISTEM MANAJEMEN SKRIPSI                                              |                           |               | Sea           | rch:                |           |
| 🛓 🛛 Persetujuan Dospem  | No 11 Nim 11 Nama Mahasiswa 11                      |                                                                       |                           |               | Jadwal        | 1 Aksi              |           |
| 🖽 Pendaftaran Mhs 🛛 🗸   | 1 181080200211 MOHAMMAD HOLIL                       |                                                                       |                           |               | Elhat Jadwal  | 🔁 Berita Acara      |           |
| 📋 Jadwal Ujian Mhs 🛛 🗸  | 2 181080200196 DANU PAMUNGKAS                       | Nilai Sidang Proposal<br>Hasil                                        | (jangka waktu pert        | saikan hari)  | Uhat Jadwal   | 🖸 Berita Acara      |           |
| 😤 Cek Data Mahasiswa    | Showing 1 to 2 of 2 entries                         | Disetujui                                                             | ٠                         |               |               | Developer 1         | March     |
| 🖥 Tambah Topik          |                                                     | Nilai Pembimbing Nosongtan Jita tidak disi<br>A (200-85) C+ (64 - 60) |                           |               |               | Frevious            | Next      |
| 🖥 Data Cetak SK         |                                                     | A (84-80) C (59-55)<br>8+(75-79) D (54-60)<br>8 (74-70) E (0)         |                           |               |               |                     |           |
| 🕮 Mahasiswa Bimbingan 🗸 |                                                     | 0.(09-63)                                                             |                           |               |               |                     |           |
|                         |                                                     |                                                                       |                           |               |               |                     |           |
|                         |                                                     |                                                                       |                           | Tutup Simpern |               |                     |           |
|                         |                                                     |                                                                       |                           |               |               |                     |           |
|                         |                                                     |                                                                       |                           |               |               |                     |           |
|                         |                                                     |                                                                       |                           |               |               |                     |           |
|                         |                                                     | © Coj                                                                 | pyright DSTI UMSIDA 2023. |               |               |                     |           |
|                         |                                                     |                                                                       |                           |               |               |                     | 6         |

#### Dosen Pembimbing

| Prodi Informatika | ×                                                                                                    | Pemberitahuan                | ×                            |
|-------------------|----------------------------------------------------------------------------------------------------|------------------------------|------------------------------|
| Prodi Informatika | Contrast Manhasiswa Propis     Mathasiswa Binthingo Meth     Data Mahasiswa Ujian Propos     Sow 10 0 methis     No 1 Nim     1 18000000211     2 181000000196     Shewing 1 is 2 of 2 entries | Pemberitahuan                | X Atl Senjo Fibrani, M Xom ~ |
|                   |                                                                                                    | © Copyright DSTLUMSIDA 2023. | 6                            |

#### Dosen Penguji

18. Pada tahap ujian skripsi pelaksanaannya sama dengan proposal hanya kriteria penilaian dari masing-masing prodi berbeda. Maka dari itu data kriteria penilaian harus diinputkan terlebih dahulu diawal

Menu Data Cetak SK

19. Dosen dapat mengetahui dan mencetak surat keterangan pada menu Data SK.

| Prodi Informatika       | ×                                              |                               |              |            | 5                           | ŝ |
|-------------------------|------------------------------------------------|-------------------------------|--------------|------------|-----------------------------|---|
| Dashboard               | Data Cetak SK Dosen Home / Data Cetak SK Dosen |                               |              |            | Arif Senja Fitrani, M.Kom 🗸 | , |
| 🖥 Tambah Topik          | Data Cetak SK                                  |                               |              |            |                             |   |
| Data Cetak SK           | Show 10   entries                              |                               |              |            | Search:                     |   |
| 🕮 Mahasiswa Bimbingan 🗸 | No 11 No 5K                                    | 11 Tahun Akademik             | 1 Keterangan | 1 Sebagai  | 11 Aksi 11                  |   |
|                         | 1 24/II.3.AU/07.06/12.00/GWG/GWG/07.06         | Semester Ganjil 2022/2023     | cetak sk     | pembimbing | 📑 Lihat SK                  |   |
|                         | Showing 1 to 1 of 1 entries                    |                               |              |            | Previous 1 Next             |   |
|                         |                                                |                               |              |            |                             |   |
|                         |                                                |                               |              |            |                             |   |
|                         |                                                |                               |              |            |                             |   |
|                         |                                                |                               |              |            |                             |   |
|                         |                                                |                               |              |            |                             |   |
|                         |                                                |                               |              |            |                             |   |
|                         |                                                | © Copyright DSTI UMSIDA 2023. |              |            |                             | 6 |